# **TRUANCY E-FILING**

2024 - 2025 SCHOOL YEAR LORAIN COUNTY JUVENILE COURT

# **SECTION 1**

## HOW TO CREATE AN E-FILE ACCOUNT

IF YOU ALREADY HAVE AN ACCOUNT PLEASE MOVE TO SECTION 2 CLICK THE "NON ATTORNEY EFILING REGISTRATION" LINK IN THE TOP LEFT CORNER OF THE SCREEN

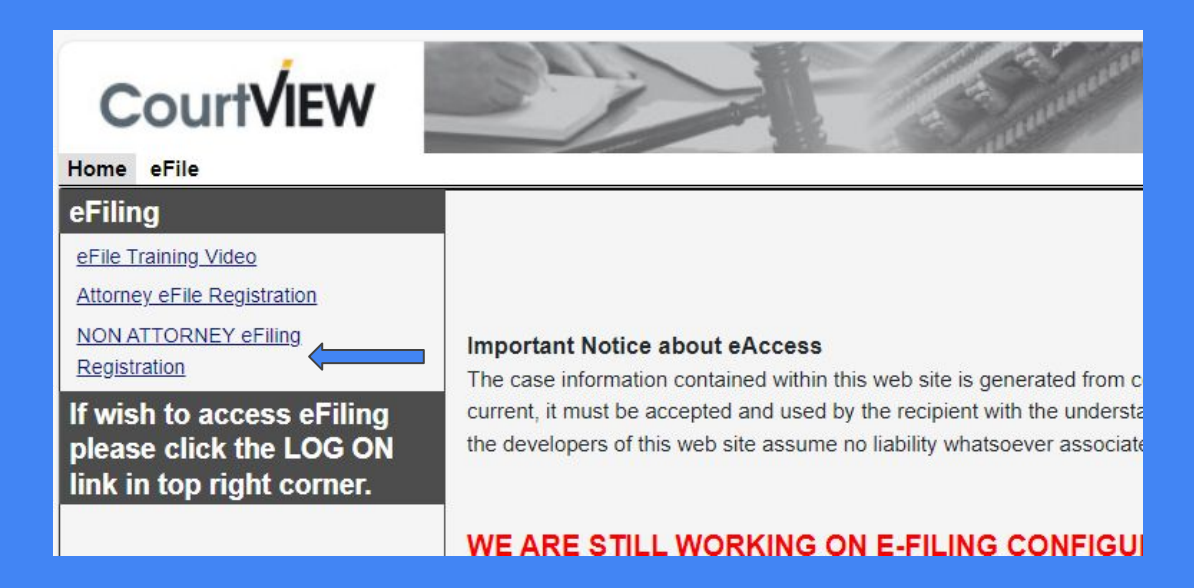

| CourtVIEW |  |
|-----------|--|
|           |  |

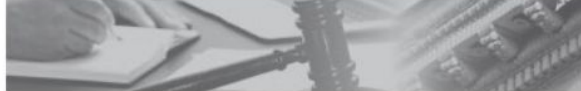

Home eFile

#### Email

Thank you for registering. Please enter your email address.

| Email * |        |  |
|---------|--------|--|
|         |        |  |
| Next >  | Cancel |  |

ENTER YOUR EMAIL ADDRESS AND THEN CLICK THE "NEXT" BUTTON.

#### 30 mins 15 mins

THE EMAIL ADDRESS YOU PROVIDE WILL BE YOUR USERNAME FOR THE WEBSITE!

#### **Profile Information**

Please complete the following items.

**User Detail** 

| Password          | •••••           |
|-------------------|-----------------|
| Confirm Password* |                 |
| Organization Name |                 |
| Prefix            |                 |
| First Name*       | Farrah          |
| Last Name*        | Nuff            |
| Middle Name       |                 |
| Suffix            |                 |
| Address *         | 1234 School St. |
| City *            | Elyria          |
| State *           | Ohio 🗸          |
| Zip *             | 44035           |
| Phone*            | (440) 555-5555  |
| Date of Birth     | MM/dd/yyyy      |

### CREATE YOUR PASSWORD & ENTER YOUR INFORMATION IN THE CORRESPONDING FIELDS.

RED = MANDATORY FIELD BLUE = OPTIONAL FIELD

### CLICK THE "FINISH" BUTTON WHEN YOU ARE DONE!

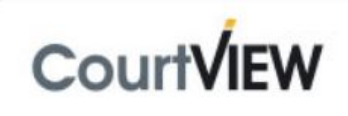

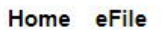

#### **Registration Confirmation**

Your registration information has been submitted.

Your registration confirmation number is: 20457

We have sent an email to ATTENDANCEOFFICER@SCHOOL.COM to verify your email address.

**Return to Portal** 

YOU'LL THEN RECEIVE AN EMAIL TO THE EMAIL ADDRESS YOU PROVIDED WITH A LINK TO CONFIRM YOUR EMAIL ADDRESS AND COMPLETE YOUR ACCOUNT REGISTRATION. YOU **MUST** CLICK THAT LINK IN ORDER TO COMPLETE REGISTRATION.

IF YOU DO NOT RECEIVE AN EMAIL: CHECK YOUR SCHOOL'S EMAIL SECURITY FILTERS. MANY TIMES, THE EMAIL DOESN'T COME THROUGH BECAUSE IT'S COMING FROM AN OUTSIDE EMAIL ADDRESS.

IF YOU HAVE ADDITIONAL QUESTIONS OR THE LINK TO CONFIRM YOUR EMAIL EXPIRES, PLEASE CONTACT CHIEF DEPUTY CLERK ERIKA SUGARMAN AT erika.sugarman@lcfct.org

#### ONCE YOU CLICK THAT LINK THAT WAS EMAILED TO YOU, WE WILL BE ABLE TO APPROVE YOUR ACCOUNT AND YOU'LL BE GOOD TO START FILING!

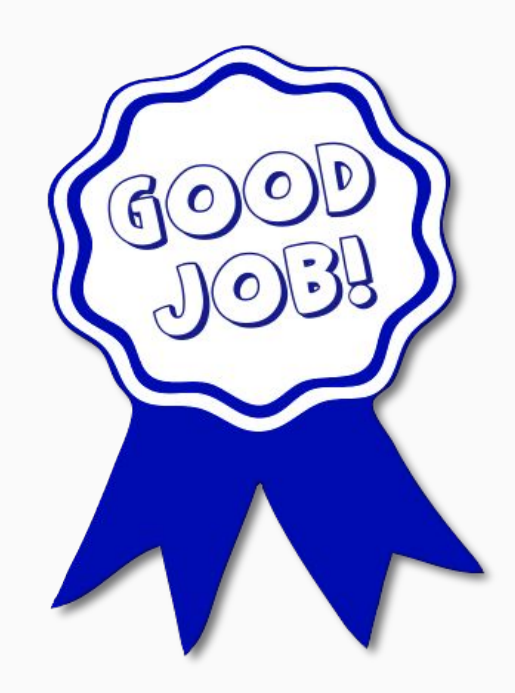

# **SECTION 2**

### LOGGING ON

AND

FORMS

### TO LOG ON:

| CourtVIEW                                                                                                    |                                                                                                    |
|----------------------------------------------------------------------------------------------------|----------------------------------------------------------------------------------------------------|
| Home eFile                                                                                                    |                                                                                                    |
| eFile Training Video<br>Attorney eFile Registration                                                                    | LORAIN COUNTY DOMESTIC RELATIONS COURT<br>JUVENILE DIVISION                                                                                                    |
| NON ATTORNEY eFiling Registration<br>If wish to access eFiling<br>please click the LOG ON<br>link in top right corner. | Important Notice about eAccess<br>The case information contained within this web site is generated from computerized records maintained by LORAIN JUVENILE COURT and is deemed to be public information. While every effort is made to assure the data is accurate and current, it<br>must be accepted and used by the recipient with the understanding that no warranties, expressed or implied, concerning the accuracy, reliability or suitability of this data have been made. The Court, Clerks of Court, their agents, and the developers of<br>this web site assume no liability whatsoever associated with the use or misuse of the data contained herein. |
|                                                                                                    | WE ARE STILL WORKING ON E-FILING CONFIGURATION. AS OF RIGHT NOW, ACCESS TO E-FILING IS ONLY OPEN TO SPECIFIC ENTITIES.                                                                                                    |

Click to View eFiled Cases To accept terms of the eFiling portal

### GO TO THE E-FILING WEBSITE AND CLICK THE "LOG ON" LINK IN THE TOP RIGHT CORNER

ENTER YOUR EMAIL ADDRESS THAT YOU USED TO REGISTER YOUR ACCOUNT WITH AS YOUR USER NAME & THE PASSWORD YOU CREATED

FORGOT YOUR PASSWORD? NO PROBLEM! CLICK THE "FORGOT PASSWORD" LINK AND YOU CAN RESET IT!

| Username *           |           |  |
|----------------------|-----------|--|
| attendanceofficer@so | chool.com |  |
| Password *           |           |  |
| •••••                |           |  |
|                      | Login     |  |
| Forgot Password?     |           |  |

# **SECTION 3**

FILING A JUVENILE COMPLAINT

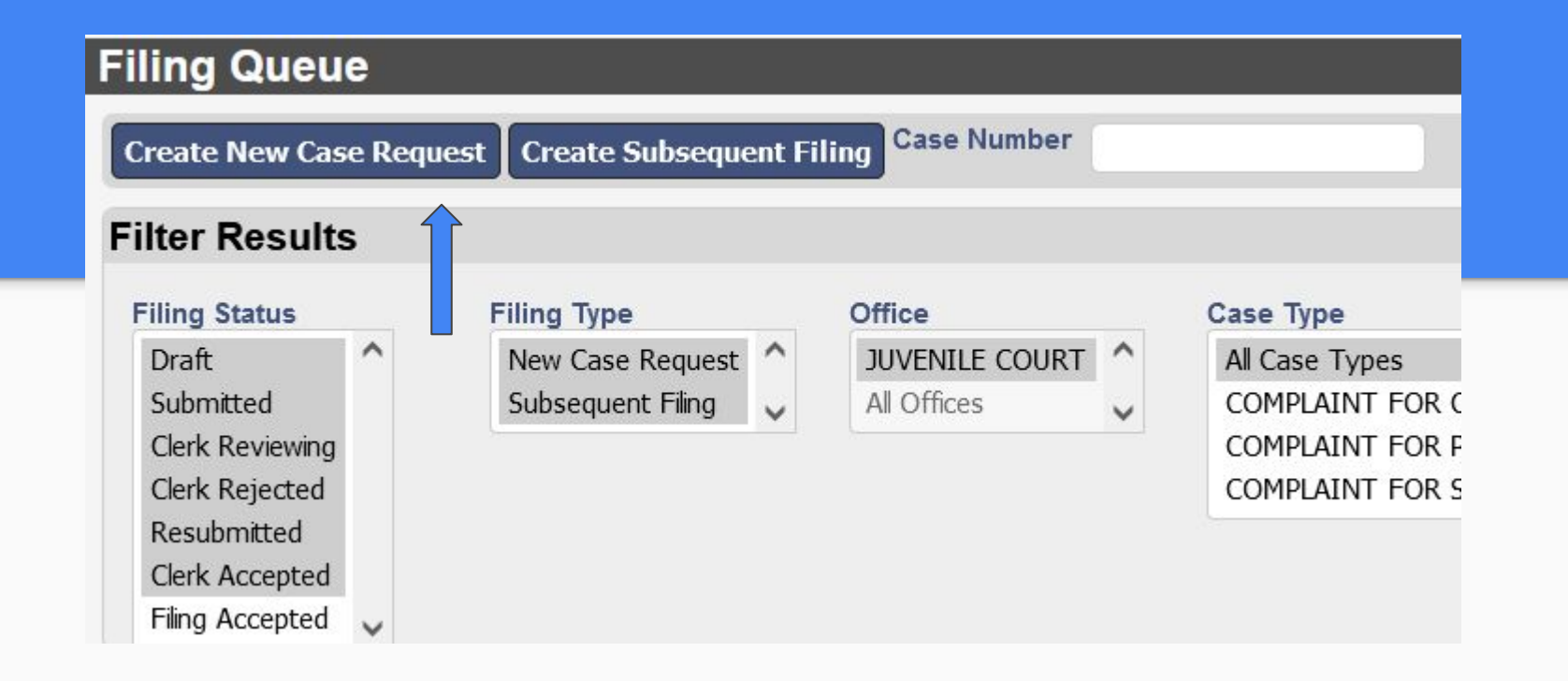

#### CLICK "CREATE NEW CASE REQUEST"

#### FOR <u>CASE TYPE</u> YOU WILL SELECT <u>"UNRULY/TRUANCY"</u>

### FOR INITIATING ACTION YOU WILL SELECT <u>"2151.022(B) - HABITUAL TRUANCY"</u>

| New Case Requ                      | ICSI.                                  |                                   |                                      |  |
|------------------------------------|----------------------------------------|-----------------------------------|--------------------------------------|--|
| Filer<br>Status                    | Erika Sugarman<br>Draft                | Attorney Bar No<br>Reference Tags |                                      |  |
| Case Type *<br>Initiating Action * | UNRULY/TRUANCY<br>2151.022(B) - HABITU | JAL TRUANT                        | <ul><li></li><li></li><li></li></ul> |  |
| Parties                            |                                        |                                   |                                      |  |
| Party 1                            |                                        |                                   |                                      |  |

| y 1                      |                                |     |                 |                     |         |  |
|--------------------------|--------------------------------|-----|-----------------|---------------------|---------|--|
| Party Type*              | In the matter of: $\checkmark$ |     | Contact Informa | tion                |         |  |
| Role Type                |                                | ▶ □ | Address Type    | DEFAULT / MAILING A | DDRE! 🗸 |  |
| Rep by Atty              |                                |     | Address         | 1234 5TH ST.        |         |  |
| Last Name*               | SMITH                          |     |                 |                     |         |  |
| First Name*              | SUSIE                          |     |                 |                     |         |  |
| /liddle Name             | G                              |     | City            | ELYRIA              |         |  |
| Suffix                   | ▼                              |     | State           | Ohio                | ~       |  |
| DOB                      | 01/01/2013                     |     | Zip             | 44035               |         |  |
| SSN #                    |                                |     | Phone Type      | <b>`</b>            |         |  |
| npany Name<br>(if not an |                                |     | Phone           | (###) ###-####      | J       |  |
| Individual)              |                                |     | Email           |                     |         |  |

FOR PARTY 1:

PARTY TYPE = IN THE MATTER OF

INPUT AS MUCH INFORMATION AS YOU HAVE

THE NAME/ADDRESS AND DATE OF BIRTH YOU ENTER IN THESE FIELDS MUST EXACTLY MATCH WHAT IS ON YOUR COMPLAINT

#### FOR PARTY 2:

#### PARTY TYPE = ATTENDANCE OFFICER

### ENTER YOUR NAME AND CONTACT INFORMATION

| Party Type*               | Attendance Officer V |   | Contact Informa    | tion                 |
|---------------------------|----------------------|---|--------------------|----------------------|
| Role Type                 |                      | ~ | Address Type       | WORK ADDRESS         |
| Rep by Atty               |                      |   | Address            | 1234 SCHOOL ST.      |
| On Behalf Of              |                      |   |                    |                      |
| Last Name*                | NUFF                 |   |                    |                      |
| First Name*               | FARRAH               |   |                    |                      |
| Middle Name               |                      |   | City               | ELYRIA               |
| Suffix                    | ✓ □                  |   | State              | Ohio 🗸               |
| DOB                       | MM/dd/yyyy           |   | Zip                | 44035                |
| SSN #                     |                      |   | Phone Type         | WORK PHONE 🗸 🗆       |
| Company Name              |                      |   | Phone              | (440) 444-4444       |
| (if not an<br>Individual) |                      |   | Email              | ATTENDANCEOFFICER@SC |
|                           |                      |   |                    |                      |
|                           |                      |   | Add Contact Inform | nation               |

| Kole type                 |            | ~ | Address Type       | WORK ADDRESS V       |
|---------------------------|------------|---|--------------------|----------------------|
| Rep by Atty               |            |   | Address            | 1234 SCHOOL ST.      |
| On Behalf Of              |            |   |                    |                      |
| Last Name*                | NUFF       |   |                    |                      |
| First Name*               | FARRAH     |   |                    |                      |
| Middle Name               |            |   | City               | ELYRIA               |
| Suffix                    | ✓          |   | State              | Ohio 🗸 🗌             |
| DOB                       | MM/dd/yyyy |   | Zip                | 44035                |
| SSN #                     |            |   | Phone Type         | WORK PHONE V         |
| Company Name              |            |   | Phone              | (440) 444-4444       |
| (if not an<br>Individual) |            |   | Email              | ATTENDANCEOFFICER@SC |
|                           |            |   |                    | Delete               |
|                           |            |   | Add Contact Inform | nation               |
| Affiliation/Alia          |            |   |                    |                      |
| Amiliation/Alla           | 15         |   |                    |                      |
| Add Affiliation/A         | lias       |   |                    |                      |
| Reviewer Commer           | nts        |   |                    |                      |
|                           |            |   |                    |                      |
|                           |            |   |                    |                      |
|                           |            |   |                    |                      |
| Add Party                 |            |   |                    |                      |
| $\widehat{1}$             |            |   |                    |                      |

SCROLL BELOW PARTY 2'S INFORMATION AND CLICK THE ADD PARTY BUTTON

### FOR PARTY 3:

PARTY TYPE = REFERRED BY

ENTER THE NAME OF THE SCHOOL IN THE COMPANY NAME BAR

THEN CLICK THE "ADD PARTY" BUTTON

| Party Type*             | REFERRED BY    | , 🗆 | Contact Informa    | tion            |   |        |
|-------------------------|----------------|-----|--------------------|-----------------|---|--------|
| Role Type               |                | < □ | Address Type       | SCHOOL          | ~ |        |
| Rep by Atty             |                |     | Address            | 1234 SCHOOL ST  |   |        |
| On Behalf Of            |                |     |                    | 1251 561002 51. |   |        |
| Last Name               |                |     |                    |                 |   |        |
| First Name              |                |     |                    |                 |   |        |
| Middle Name             |                |     | City               | ELYRIA          |   |        |
| Suffix                  |                |     | State              | Ohio            | ~ |        |
| DOR                     |                |     | Zip                | 44025           |   |        |
| DOB                     | MM/dd/yyyy     |     | Phone Tune         | 1000            | _ |        |
| SSN #                   |                |     | Phone type         | v U             |   |        |
| ompany Name             | NAME OF SCHOOL |     | Phone              | (###) ###-####  |   |        |
| (if not an Individual)* |                |     | Email              |                 |   |        |
|                         |                |     |                    |                 |   | Delete |
|                         |                |     |                    |                 |   |        |
|                         |                |     | Add Contact Inform | nation          |   |        |
| filiation/Alia          | IS             |     |                    |                 |   |        |
| dd Affiliation/A        | lias           |     |                    |                 |   |        |
|                         |                |     |                    |                 |   |        |
| iewer Commer            | nts            |     |                    |                 |   |        |
|                         |                |     |                    |                 |   |        |
|                         |                |     |                    |                 |   |        |
|                         |                |     |                    |                 |   |        |

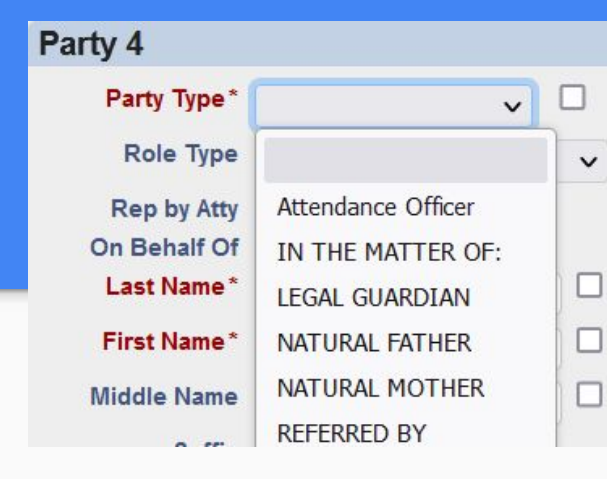

PARTY TYPE 4:

THE CHILD'S MOTHER AND/OR FATHER AND/OR LEGAL GUARDIAN WHO IS LISTED ON THE COMPLAINT

INPUT AS MUCH INFORMATION AS YOU HAVE

FEEL FREE TO ADD ANOTHER PARTY IF NEEDED!

| Party Type*                                                             | NATURAL MOTHER V |   | Contact Informa                     | tion                                                            |      |        |
|-------------------------------------------------------------------------|------------------|---|-------------------------------------|-----------------------------------------------------------------|------|--------|
| Role Type                                                               |                  | ~ | Address Type                        | DEFAULT / MAILING ADDR                                          | E! ~ |        |
| Rep by Atty<br>On Behalf Of<br>Last Name*<br>First Name*<br>Middle Name | SMITH KAREN      |   | Address<br>City<br>State            | 1234 5TH ST.<br>ELYRIA                                          |      |        |
| DOB<br>SSN #<br>Company Name<br>(if not an<br>Individual)               | MM/dd/yyyy       |   | Zip<br>Phone Type<br>Phone<br>Email | 44035<br>CELLULAR PHONE V<br>(440) 777-7777<br>KSMITH@YAHOO.COM |      | Delete |
| Affiliation/Alia<br>Add Affiliation/A<br>Reviewer Commen                | lias<br>Its      |   |                                     |                                                                 |      |        |
|                                                                         |                  |   |                                     |                                                                 |      |        |

| CourtVIE              | (JD/JV/JU) COMPLAINT FILED BY PROS OFFICE                |       |                                                | î li                     |
|-----------------------|----------------------------------------------------------|-------|------------------------------------------------|--------------------------|
| Erika Sugarman Home   | **WAIVER OF SUMMONS FILED.                               |       |                                                |                          |
| Affiliation/Alias     | *PROPOSED ORDER                                          |       |                                                |                          |
| Add Affiliation/Alias |                                                          |       |                                                |                          |
| Reviewer Comments     | ATTENDANCE RECORDS<br>ATTY APPOINTMENT ENTRY             |       |                                                |                          |
|                       | BRIEF                                                    |       |                                                |                          |
|                       | COMPLAINT FOR JUVENILE HABITUAL TRUANCY                  |       |                                                |                          |
| Add Party             | COURT REPORTER CERTIFICATION                             |       |                                                |                          |
| Documents             | COURT REPORTER CERTIFICATION (\$)<br>DISCOVERY PLEADINGS |       |                                                |                          |
| Document 1            | GIRLS CIRCLE SUCCESSFUL COMPLETION FILED                 |       |                                                | J                        |
| Document Type *       |                                                          | v 🗆 🔒 | Attachments                                    |                          |
| Document Note         |                                                          |       | Upload Attachment<br>PDF (68.4M max file size) | Browse No file selected. |
| Reviewer Comments     | ll.                                                      |       |                                                |                          |

#### ONCE ALL YOUR PARTIES ARE IN, SCROLL DOWN TO THE DOCUMENT SECTION

YOUR DOCUMENT TYPE WILL BE "COMPLAINT FOR JUVENILE HABITUAL TRUANCY"

#### CLICK "BROWSE" AND UPLOAD YOUR COMPLETE, SIGNED, AND NOTARIZED COMPLAINT

#### IT MUST BE IN PDF FORMAT!

| Documents                                        |                                         |   |   |                                                    |                                                                                                    |
|--------------------------------------------------|-----------------------------------------|---|---|----------------------------------------------------|----------------------------------------------------------------------------------------------------|
| Document 1                                       |                                         |   |   |                                                    |                                                                                                    |
| Document Type *                                  | COMPLAINT FOR JUVENILE HABITUAL TRUANCY |   | ~ |                                                    | Attachments Upload Attachment PDF (68.4M max file size) Browse No file selected.                                                                                    |
| Reviewer Comments Documents                      |                                         |   |   |                                                    |                                                                                                    |
| Document 1                                       |                                         |   |   |                                                    |                                                                                                    |
| Document Type *<br>Page Count 1<br>Document Note | COMPLAINT FOR JUVENILE HABITUAL TRUANCY | ~ |   | Attach<br>File Nan<br>JUVENI<br>Upload<br>PDF (68. | Imments     Page Count     Date Uploaded       ILE TRUANCY COMPLAINT.pdf     1     08/19/2024 01:45 PM     Delete       Attachment     Browse     No file selected. |

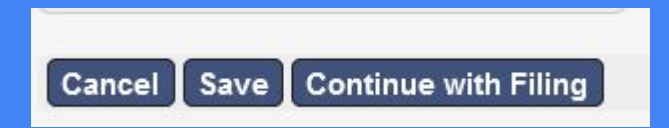

ONCE YOUR PARTIES ARE ENTERED AND YOUR DOCUMENT IS UPLOADED, SCROLL TO THE BOTTOM OF THE SCREEN AND CLICK "CONTINUE WITH FILING"

### YOU'LL THEN BE SHOWN AN OVERVIEW OF WHAT YOU ARE ABOUT TO SUBMIT TO REVIEW. YOU CAN CLICK THE LINK TO THE DOCUMENT YOU UPLOADED TO ENSURE YOU UPLOADED THE RIGHT FILE.

## IF YOU NEED TO MAKE CHANGES, CLICK <u>"MODIFY"</u> AT THE BOTTOM OF THE PAGE.

#### IF EVERYTHING IS CORRECT, CLICK <u>"SUBMIT FILING"</u>

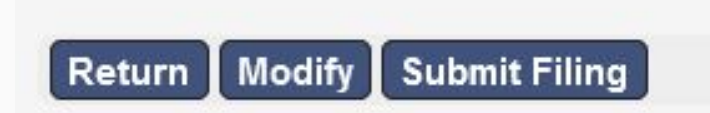

#### YOU WILL RECEIVE AN EMAIL CONFIRMING YOUR SUBMISSION

ONCE YOUR CASE IS ACCEPTED AND FILED, YOU WILL RECEIVE AN EMAIL WITH YOUR CASE NUMBER

IF YOU RECEIVE AN EMAIL THAT YOUR CASES IS REJECTED, SEE SECTION 5

# **SECTION 4**

FILING AN ADULT COMPLAINT

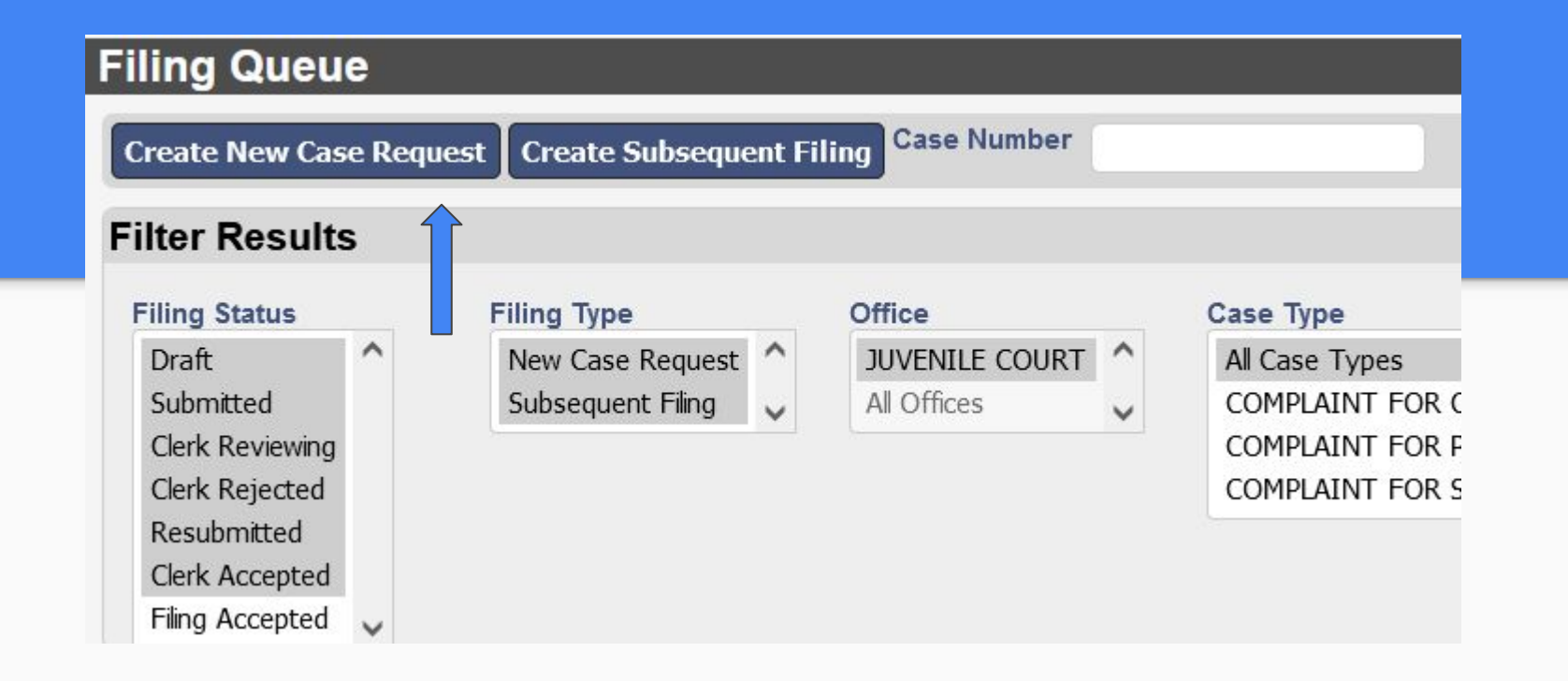

#### CLICK "CREATE NEW CASE REQUEST"

#### FOR <u>CASE TYPE</u> YOU WILL SELECT <u>"CONTRIBUTING/FAILURE TO</u> <u>SEND CHILD TO SCHOOL"</u>

#### FOR <u>INITIATING ACTION</u> YOU WILL SELECT <u>"3321.38(A) - FAILURE</u> <u>TO SEND CHILD TO SCHOOL"</u>

| Case Type *         | CONTRIBUTING/FAILURE TO SEND CHILD TO SCHOOL V |
|---------------------|------------------------------------------------|
| Initiating Action * | 3321.38(A) - FAILURE TO SEND CHILD TO SCHOOL 🗸 |
| Parties             |                                                |

| Dorthy 4                  |               |                    |                              |
|---------------------------|---------------|--------------------|------------------------------|
| Party 1                   |               |                    |                              |
| Party Type*               | DEFENDANT 🗸 🗆 | Contact Informa    | tion                         |
| Role Type                 | ✓             | Address Type       | DEFAULT / MAILING ADDRE! 🗸 🗌 |
| Rep by Atty               |               | Address            | 1234 5TH ST                  |
| On Behalf Of              |               |                    |                              |
| Last Name*                | SMITH         |                    |                              |
| First Name*               | KAREN         |                    |                              |
| Middle Name               |               | City               | ELYRIA                       |
| Suffix                    | ✓ □           | State              | Ohio 🗸 🗌                     |
| DOB                       | 08/01/1978    | Zip                | 44035                        |
| SSN#                      |               | Phone Type         | CELLULAR PHONE V             |
| Company Name              |               | Phone              | (440) 555-5555               |
| (if not an<br>Individual) |               | Email              | KARENSMITH@YAHOO.COI         |
| ,                         |               |                    | Delete                       |
|                           |               | Add Contact Inform | nation                       |

FOR PARTY 1:

PARTY TYPE = DEFENDANT (THE ADULT YOU ARE FILING AGAINST)

#### INPUT AS MUCH INFORMATION AS YOU HAVE

THE NAME/ADDRESS AND DATE OF BIRTH YOU ENTER IN THESE FIELDS MUST EXACTLY MATCH WHAT IS ON YOUR COMPLAINT

| Party 2                                                                                                    |                              |   |                                                                 |                                                                                                    |  |
|----------------------------------------------------------------------------------------------------|------------------------------|---|-----------------------------------------------------------------|----------------------------------------------------------------------------------------------------|--|
| Party Type*                                                                                                    | IN REGARDS TO V              |   | Contact Informa                                                 | tion                                                                                                    |  |
| Role Type                                                                                                    |                              | ~ | Address Type                                                    | DEFAULT / MAILING ADDRE! ~                                                                                                    |  |
| Rep by Atty<br>On Behalf Of<br>Last Name *<br>First Name *<br>Middle Name<br>Suffix<br>DOB<br>SSN #<br>Company Name<br>(if not an<br>Individual) | SMITH<br>SUSIE<br>01/01/2013 |   | Address<br>City<br>State<br>Zip<br>Phone Type<br>Phone<br>Email | 1234 5TH ST.         1234 5TH ST.         I         I </th <th></th> |  |
| Affiliation/Alia<br>Add Affiliation/A<br>Reviewer Commen                                                                                         | as<br>Jias<br>nts            |   | Add Contact Inform                                              | nation                                                                                                    |  |

#### FOR PARTY 2:

#### PARTY TYPE = IN REGARDS TO

\*KEEP IN MIND, IF YOU ARE FILING AGAINST AN ADULT YOU MUST ALSO SUBMIT A COMPLAINT FOR THE JUVENILE AS WELL (FOLLOW THE STEPS IN SECTION 3)

SCROLL BELOW PARTY 2'S INFORMATION AND CLICK THE ADD PARTY BUTTON

### FOR PARTY 3:

PARTY TYPE = REFERRED BY

ENTER THE NAME OF THE SCHOOL IN THE COMPANY NAME BAR

THEN CLICK THE "ADD PARTY" BUTTON

| Party Type*             | REFERRED BY    | , 🗆 | Contact Informa    | tion            |   |        |
|-------------------------|----------------|-----|--------------------|-----------------|---|--------|
| Role Type               |                | ~ □ | Address Type       | SCHOOL          | ~ |        |
| Rep by Atty             |                |     | Address            | 1234 SCHOOL ST  |   |        |
| On Behalf Of            |                |     |                    | 1251 561002 51. |   |        |
| Last Name               |                |     |                    |                 |   |        |
| First Name              |                |     |                    |                 |   |        |
| Middle Name             |                |     | City               | ELYRIA          |   |        |
| Suffix                  |                |     | State              | Ohio            | ~ |        |
| DOR                     |                |     | Zip                | 44025           |   |        |
| DOB                     | MM/dd/yyyy     |     | Phone Tune         | 1000            | _ |        |
| SSN #                   |                |     | Phone type         | v U             |   |        |
| ompany Name             | NAME OF SCHOOL |     | Phone              | (###) ###-####  |   |        |
| (if not an Individual)* |                |     | Email              |                 |   |        |
|                         |                |     |                    |                 |   | Delete |
|                         |                |     |                    |                 |   |        |
|                         |                |     | Add Contact Inform | nation          |   |        |
| filiation/Alia          | IS             |     |                    |                 |   |        |
| dd Affiliation/A        | lias           |     |                    |                 |   |        |
|                         |                |     |                    |                 |   |        |
| iewer Commer            | nts            |     |                    |                 |   |        |
|                         |                |     |                    |                 |   |        |
|                         |                |     |                    |                 |   |        |
|                         |                |     |                    |                 |   |        |

| Party Type*                 | Attendance Officer V |   | Contact Informa | tion                 |   |        |
|-----------------------------|----------------------|---|-----------------|----------------------|---|--------|
| Role Type                   |                      | ~ | Address Type    | WORK ADDRESS         | ~ |        |
| Rep by Atty<br>On Behalf Of |                      |   | Address         | 1111 SCHOOL ST.      |   |        |
| Last Name*                  | NUFF                 |   |                 |                      |   |        |
| First Name*                 | FARRAH               |   |                 |                      |   |        |
| Middle Name                 |                      |   | City            | ELYRIA               |   |        |
| Suffix                      | ✓                    |   | State           | Ohio                 | ~ |        |
| DOB                         | MM/dd/yyyy           |   | Zip             | 44035                |   |        |
| SSN #                       |                      |   | Phone Type      | CELLULAR PHONE V     |   |        |
| Company Name                |                      |   | Phone           | (440) 777-7777       |   |        |
| (if not an<br>Individual)   |                      |   | Email           | ATTENDANCEOFFICER@SC |   |        |
|                             |                      |   |                 |                      |   | Delete |

#### FOR PARTY 4:

PARTY TYPE = ATTENDANCE OFFICER

ENTER YOUR NAME AND CONTACT INFORMATION

#### ONCE ALL YOUR PARTIES ARE IN, SCROLL DOWN TO THE DOCUMENT SECTION

#### YOUR <u>DOCUMENT TYPE</u> WILL BE "ADULT COMPLAINT (58.00)"

DON'T WORRY ABOUT ANY MONEY THAT'S OWED - YOU WON'T HAVE TO PAY ANYTHING!

| CourtVIE              | **WAIVER OF SUMMONS FILED.                             | angel   |
|-----------------------|--------------------------------------------------------|---------|
|                       | *PROPOSED ORDER                                        |         |
| rika Sugarman Home    | ADULT COMPLAINT (58.00)                                | FEICERO |
| Individual)           | AFFIDAVIT                                              | TICLING |
|                       | AMENDED COMPLAINT                                      |         |
|                       | ATTENDANCE RECORDS                                     |         |
| Affiliation/Alian     | ATTY APPOINTMENT ENTRY (\$)                            |         |
| Add Affiliation/Alias | BRIEF                                                  |         |
| Add Anniation/Anas    | CONTACT INFORMATION SHEET                              |         |
| Reviewer Comments     | COURT REPORTER CERTIFICATION                           |         |
|                       | COURT REPORTER CERTIFICATION (\$)                      |         |
|                       | DISCOVERY PLEADINGS                                    |         |
|                       | JOURNAL ENTRY FOR JUDGES & MAG                         |         |
|                       | MOTION FILED (ALL OTHERS)                              |         |
| Add Party             | MOTION TO SHOW CAUSE (JE-TRUANCY)                      |         |
| Documents             | NOTICE (ALL OTHERS)                                    |         |
|                       | NOTICE OF APPEARANCE                                   |         |
| Document 1            | NOTICE OF CHANGE OF ADDRESS AND/OR CORRECTION FILED BY | ~       |
| Document Type *       | ~                                                      |         |
| Document Note         |                                                        | U       |

#### CLICK "BROWSE" AND UPLOAD YOUR COMPLETE, SIGNED, AND NOTARIZED COMPLAINT

#### IT MUST BE IN PDF FORMAT!

| Documents                                                                       |                                             |   |     |                                                        |                                                                  |                           |                                                           |        |
|---------------------------------------------------------------------------------|---------------------------------------------|---|-----|--------------------------------------------------------|------------------------------------------------------------------|---------------------------|-----------------------------------------------------------|--------|
| Document 1                                                                      |                                             |   |     |                                                        |                                                                  |                           |                                                           |        |
| Document Type *<br>Filing Fee<br>Due Now<br>Document Note                       | ADULT COMPLAINT (58.00)<br>\$58.00<br>\$.00 |   | v ( |                                                        | Attachments<br>Upload Attachn<br>PDF (68.4M max 1                | S<br>nent (<br>file size) | Browse No file selec                                      | ted.   |
| Documents<br>Document 1                                                         |                                             |   |     |                                                        |                                                                  |                           |                                                           |        |
| Document Type *<br>Filing Fee \$<br>Due Now \$<br>Page Count 2<br>Document Note | ADULT COMPLAINT (58.00)<br>58.00<br>.00     | v |     | Attach<br>File Nan<br>ADULT (<br>Upload )<br>PDF (68.4 | nments<br>ne<br>COMPLAINT.pdf<br>Attachment<br>4M max file size) | Page Count<br>2<br>Browse | Date Uploaded<br>08/19/2024 02:51 PM<br>No file selected. | Delete |

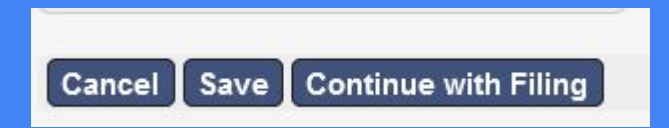

ONCE YOUR PARTIES ARE ENTERED AND YOUR DOCUMENT IS UPLOADED, SCROLL TO THE BOTTOM OF THE SCREEN AND CLICK "CONTINUE WITH FILING"

### YOU'LL THEN BE SHOWN AN OVERVIEW OF WHAT YOU ARE ABOUT TO SUBMIT TO REVIEW. YOU CAN CLICK THE LINK TO THE DOCUMENT YOU UPLOADED TO ENSURE YOU UPLOADED THE RIGHT FILE.

## IF YOU NEED TO MAKE CHANGES, CLICK <u>"MODIFY"</u> AT THE BOTTOM OF THE PAGE.

#### IF EVERYTHING IS CORRECT, CLICK <u>"SUBMIT FILING"</u>

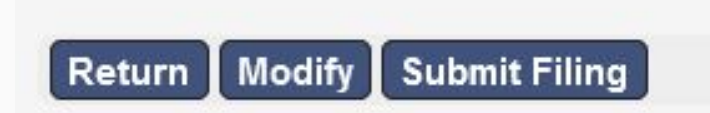

#### YOU WILL RECEIVE AN EMAIL CONFIRMING YOUR SUBMISSION

ONCE YOUR CASE IS ACCEPTED AND FILED, YOU WILL RECEIVE AN EMAIL WITH YOUR CASE NUMBER

IF YOU RECEIVE AN EMAIL THAT YOUR CASES IS REJECTED, SEE SECTION 5

# **SECTION 5**

## REJECTED CASES

### IF YOU RECEIVE AN EMAIL THAT YOUR CASE IS REJECTED

DON'T PANIC!

#### WE WILL TELL YOU SPECIFICALLY WHAT IS WRONG AND HOW TO FIX IT!

#### LOG ONTO E-FILING AND CLICK THE BAR THAT CONTAINS YOUR REJECTED FILING

| Create New Case Reque                                                                                   | est Create Sul                             | bsequen     | t Filing Case                  | Numper       |                                                                               |                                       |          |                     |                        |                |                   |                        |         |            |        |
|----------------------------------------------------------------------------------------------------|--------------------------------------------|-------------|--------------------------------|--------------|-------------------------------------------------------------------------------|---------------------------------------|----------|---------------------|------------------------|----------------|-------------------|------------------------|---------|------------|--------|
| Filter Results                                                                                          |                                            |             |                                |              |                                                                               |                                       |          |                     |                        |                |                   |                        |         |            |        |
| Filing Status Draft Submitted Clerk Reviewing Clerk Rejected Resubmitted Clerk Accepted Filing Accepted | Filing Type<br>New Case Re<br>Subsequent I | equest 🖍    | Office<br>JUVENI<br>All Office | LE COURT     | Case Type<br>Al Case Types<br>COMPLAINT FOR<br>COMPLAINT FOR<br>COMPLAINT FOR | R CUSTODY<br>R PATERNITY<br>R SUPPORT | <b>~</b> |                     |                        |                |                   |                        |         |            |        |
| Search for Specifie                                                                                     | c Filings                                  |             |                                |              |                                                                               |                                       |          |                     |                        |                |                   |                        |         |            |        |
| Filings View                                                                                            | Non-deleted Film                           | igs 🗸       |                                |              | Case Number                                                                   |                                       |          | Last Modified Begin | MM/dd/yyyy             |                |                   |                        |         |            |        |
| Reviewer                                                                                                | Choose One                                 |             | ~                              |              | Case Title                                                                    |                                       |          | Last Modified End   | MM/dd/yyyy             |                |                   |                        |         |            |        |
| Filing Attorney                                                                                         | Choose One                                 |             | ~                              |              | Reference Tags                                                                |                                       |          | Filing Begin        | MM/dd/yyyy             |                |                   |                        |         |            |        |
| Pro Se Filers                                                                                           | Choose One                                 |             | ~                              |              |                                                                               |                                       |          | Filing End          | MM/dd/yyyy             |                |                   |                        |         |            |        |
| eFile ID                                                                                                |                                            |             |                                |              |                                                                               |                                       |          | Rejection Begin     | MM/dd/vvvv             |                |                   |                        |         |            |        |
| Document Type                                                                                           | Choose One                                 |             |                                | ~            |                                                                               |                                       |          | Rejection End       | MM/dd/yyyy             |                |                   |                        |         |            |        |
| Rows per page<br>Search                                                                                 | 30 🗸                                       |             |                                |              |                                                                               |                                       |          |                     |                        |                |                   |                        |         |            |        |
| Showing 1 to 30 of 54                                                                                   |                                            |             |                                | 0            | 0                                                                             |                                       |          |                     | -                      | Made and Par   | 1710 a.c.         | 5% D-44                | 0       | E          | <<     |
| Document Type                                                                                           |                                            | e⊦ile<br>ID | Filing Type                    | Case Type    | Case                                                                          | litle                                 |          | Reviewer            | Date                   | Modified By    | Status            | File Date              | Cost    | Event Date | Number |
| ADULT COMPLAINT (58.00                                                                                  | ))                                         | 96928       | New Case<br>Request            | CONTRIBUTING | G/FAILURE<br>D TO                                                             |                                       |          | Erika<br>Sugarman   | 08/19/2024<br>03:01 PM | Erika Sugarman | Clerk<br>Rejected | 08/19/2024<br>02:57 PM | \$.00 🔗 |            |        |
|                                                                                                    |                                            |             |                                |              |                                                                               |                                       |          |                     |                        |                |                   |                        |         |            |        |

|                            |                               |                 |                   | Party 2                    |                      |           |               |
|----------------------------|-------------------------------|-----------------|-------------------|----------------------------|----------------------|-----------|---------------|
|                            |                               |                 |                   | Party Type*                | IN REGARDS TO 🗸      |           | Contact Info  |
|                            |                               |                 |                   | Role Type                  |                      | ✓         | Address T     |
|                            |                               |                 |                   | Rep by Atty                |                      |           | Addr          |
| Party 1                    |                               |                 |                   | On Behalf Of               |                      |           |               |
| Party Type* DEFENDANT V    | Contact Information           |                 |                   |                            | SMITH                |           |               |
| Role Type 🗸 🗸              | Address Type DEi              | EACH ITEM       | THAT NEEDS        | First Name "               | SUSIE                |           |               |
| Rep by Atty                | Address 123                   |                 |                   | Middle Name                |                      |           |               |
| Ch Behalf Of L             |                               |                 | / CURRECTION      | Suffix                     | ✓ □                  |           | 3             |
| First Name* KAREN          |                               | WILL BE HIC     | HI IGHTED IN      | DOB                        | 01/01/2024 🛛 🛗 🗹     |           |               |
| Middle Name                | City ELY                      |                 |                   | SSN #                      |                      |           | Phone T       |
| Suffix 🗸 🗌                 | State Ohi                     | YELLO           | N WITH A          | Company Name               |                      |           | Phy           |
| DOB 08/01/1978             | Zip 44C                       |                 |                   | (if not an<br>Individual)* |                      |           | E             |
| SSN #                      | Phone Type CEL                | CONNINEIN       |                   |                            |                      |           |               |
| Company Name               | Phone (44                     | CI              | FRK               |                            |                      |           | Add Contact I |
| (if not an<br>Individual)* | Email KAF                     |                 |                   |                            |                      |           |               |
|                            |                               |                 |                   | Affiliation/All            | as                   |           |               |
|                            | Add Contact Informatio        |                 |                   | Add Anniation              |                      |           |               |
|                            |                               |                 |                   | Reviewer Comme             | nts                  |           |               |
|                            |                               |                 |                   | CHECK DATE OF D            | IKIN - DUESN I MAICH | LOMPLAINT |               |
|                            |                               |                 |                   |                            |                      |           |               |
| Do                         | cuments                       |                 |                   |                            |                      |           |               |
| Doc                        | cument 1                      |                 |                   |                            |                      |           |               |
|                            | Document Type * ADULT COM     | IPLAINT (58.00) | ✓ □ Attachments   |                            |                      |           |               |
|                            | Filing Fee \$58.00            |                 | File Name         | Page Count Date Uploa      |                      |           |               |
|                            | Due Now \$.00<br>Page Count 2 |                 | Huland Attackment | 2 00/13/2024               | Delete               |           |               |
|                            | Document Note                 |                 | Dpload Attachment | Browse No file selec       | ted.                 |           |               |
|                            |                               | 1               |                   | -6/                        |                      |           |               |
|                            |                               | 111.            |                   |                            |                      |           |               |
| Rev.<br>WROI               | NG DOCUMENT ATTACHED          |                 |                   |                            |                      |           |               |
|                            |                               |                 |                   |                            |                      |           |               |

### MAKE ANY NECESSARY CHANGES

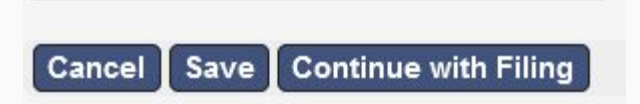

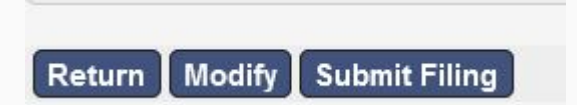

#### THEN CLICK "CONTINUE WITH FILING" AND "SUBMIT FILING"

# **SECTION 6**

REQUESTING ACCESS TO YOUR CASES

#### CLICK ON THE "CASES" TAB AT THE TOP OF THE E-FILING PAGE

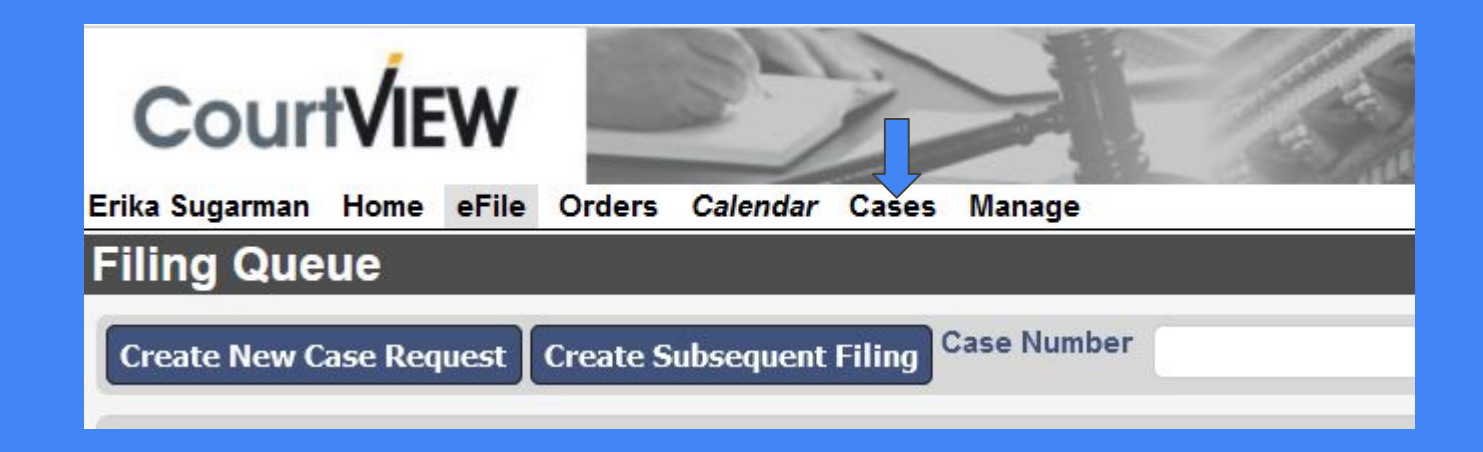

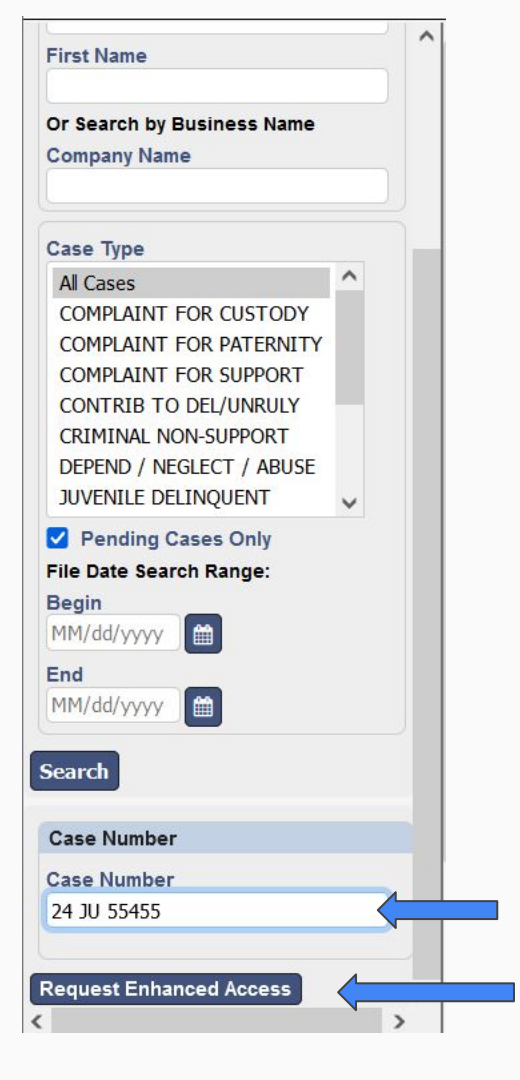

#### ON THE LEFT HAND SIDE OF THE SCREEN THERE IS SCROLLABLE SECTION

### SCROLL TO THE BOTTOM OF THAT PANE AND ENTER YOUR CASE NUMBER IN THE CASE NUMBER BAR

### MAKE SURE YOU ENTER THE CASE NUMBER IN THE FOLLOWING FORMAT WITH A SPACE BETWEEN THE LETTERS AND THE NUMBERS: 24 JU 55455

THEN CLICK THE "REQUEST ENHANCED ACCESS" BUTTON

#### Erika Sugarman Home eFile Orders Calendar Cases Manage

| Case Number                                    | Case Num      | ber Case Type       | File Date _ Party/Company | Party Type        | Date of |
|------------------------------------------------|---------------|---------------------|---------------------------|-------------------|---------|
| Case Number                                    | 🛨 🐓 24 JT     | JUVENILE TRAFFIC    | 01/05/2024                | NATURAL FATHER    |         |
|                                                | 🛨 🐓 24 JT     | JUVENILE TRAFFIC    | 01/05/2024                | DEFENDANT         |         |
| Name Search                                    | 🜟 🐓 24 JT     | JUVENILE TRAFFIC    | 01/05/2024                | NATURAL MOTHER    |         |
| ast Name                                       | 🜟 🐓 24 JT     | JUVENILE TRAFFIC    | 01/05/2024                | COMPLAINANT       |         |
|                                                | 🔶 🤺 🀓 23 JD   | JUVENILE DELINQUENT | 03/29/2023                | ATTORNEYS         |         |
| rst Name                                       | 🜟 🐓 23 JD     | JUVENILE DELINQUENT | 03/29/2023                | REFERRED BY       |         |
|                                                | 🜟 🐓 23 JD     | JUVENILE DELINQUENT | 03/29/2023                | IN THE MATTER OF: |         |
| Search by Business Name                        | 🔶 🐓 23 JD     | JUVENILE DELINQUENT | 03/29/2023                | NATURAL MOTHER    |         |
| mpany Name                                     | \star 🌴 23 JD | JUVENILE DELINQUENT | 03/29/2023                | WITNESS           |         |
|                                                | 🔶 🦩 23 JD     | JUVENILE DELINQUENT | 03/29/2023                | GUARDIAN AD LITEM |         |
| se Туре                                        | 🜟 🐓 23 JD     | JUVENILE DELINQUENT | 03/29/2023                | ATTORNEYS         |         |
|                                                | 🛨 🐓 23 JD     | JUVENILE DELINQUENT | 03/29/2023                | ATTORNEYS         |         |
| OMPLAINT FOR CUSTODY                           | 🛨 🦩 22 JT     | JUVENILE TRAFFIC    | 12/05/2022                | NATURAL FATHER    |         |
| OMPLAINT FOR SUPPORT                           | 🔶 🐓 22 JT     | JUVENILE TRAFFIC    | 12/05/2022                | ATTORNEYS         |         |
| ONTRIB TO DEL/UNRULY                           | 🔶 🐓 22 JT     | JUVENILE TRAFFIC    | 12/05/2022                | AGENCY            |         |
| RIMINAL NON-SUPPORT<br>EPEND / NEGLECT / ABUSE | \star 🐓 22 JT | JUVENILE TRAFFIC    | 12/05/2022                | ATTORNEYS         |         |
| UVENILE DELINQUENT                             | 🔶 🐓 22 JT     | JUVENILE TRAFFIC    | 12/05/2022                | DEFENDANT         |         |
| Pending Cases Only                             | 🔶 🦩 🐓 22 JT   | JUVENILE TRAFFIC    | 12/05/2022                | NATURAL MOTHER    |         |
| e Date Search Range:                           | ★ 🐓 22 JT     | JUVENILE TRAFFIC    | 12/05/2022                | COMPLAINANT       |         |
|                                                |               |                     |                           |                   |         |

YOU'LL RECEIVE AN EMAIL GRANTING YOU ACCESS TO THE CASE WHICH WILL THEN APPEAR IN YOUR CASES TAB

| a service a service of the service of the service o |   |     | Case Number | Case Type           | File Date  |
|----------------------------------------------------------------------------------------------------|---|-----|-------------|---------------------|------------|
| ise Number                                                                                                    |   | + 4 | 24 JT       | JUVENILE TRAFFIC    | 01/05/2024 |
|                                                                                                    |   | + 4 | 24 JT       | JUVENILE TRAFFIC    | 01/05/2024 |
| ame Search                                                                                                    |   | * 4 | 24 JT       | JUVENILE TRAFFIC    | 01/05/2024 |
| st Name                                                                                                    |   | * 4 | 24 JT       | JUVENILE TRAFFIC    | 01/05/2024 |
|                                                                                                    |   | * 4 | 23 JD       | JUVENILE DELINQUENT | 03/29/2023 |
| rst Name                                                                                                    |   | * 4 | 23 JD       | JUVENILE DELINQUENT | 03/29/2023 |
|                                                                                                    |   | * 4 | 23 JD       | JUVENILE DELINQUENT | 03/29/2023 |
| Or Search by Business Name                                                                                                    |   | * 4 | 23 JD       | JUVENILE DELINQUENT | 03/29/2023 |
| ompany Name                                                                                                    |   | * 4 | 23 JD       | JUVENILE DELINQUENT | 03/29/2023 |
|                                                                                                    | 2 | * 4 | 23 JD       | JUVENILE DELINQUENT | 03/29/2023 |
| ase Type                                                                                                    |   | * 4 | 23 JD       | JUVENILE DELINQUENT | 03/29/2023 |
|                                                                                                    |   | * 4 | 23 JD       | JUVENILE DELINQUENT | 03/29/2023 |
|                                                                                                    |   | * 4 | 22 JT       | JUVENILE TRAFFIC    | 12/05/2022 |
| COMPLAINT FOR SUPPORT                                                                                                    |   | * 4 | 22 JT       | JUVENILE TRAFFIC    | 12/05/2022 |
| CONTRIB TO DEL/UNRULY                                                                                                    |   | * 4 | 22 JT       | JUVENILE TRAFFIC    | 12/05/2022 |
| PEPEND / NEGLECT / ABUSE                                                                                                    |   | * 4 | 22 JT       | JUVENILE TRAFFIC    | 12/05/2022 |
| UVENILE DELINQUENT                                                                                                    |   | * 4 | 22 JT       | JUVENILE TRAFFIC    | 12/05/2022 |
| Pending Cases Only                                                                                                    |   | * 4 | 22 JT       | JUVENILE TRAFFIC    | 12/05/2022 |
|                                                                                                    |   | + 4 | 22 JT       | JUVENILE TRAFFIC    | 12/05/2022 |

YOU CAN THEN CLICK THE BAR OF THE CASE YOU ARE LOOKING FOR, AND YOU'LL BE TAKEN TO THE ONLINE DOCKET WHERE YOU CAN VIEW THE DOCUMENTS OF THE CASE, SEE **UPCOMING HEARINGS**, FTC.

4 P

YOU CAN USE THE SEARCH FIELDS IN THE LEFT-SIDE PANE TO FIND SPECIFIC CASES